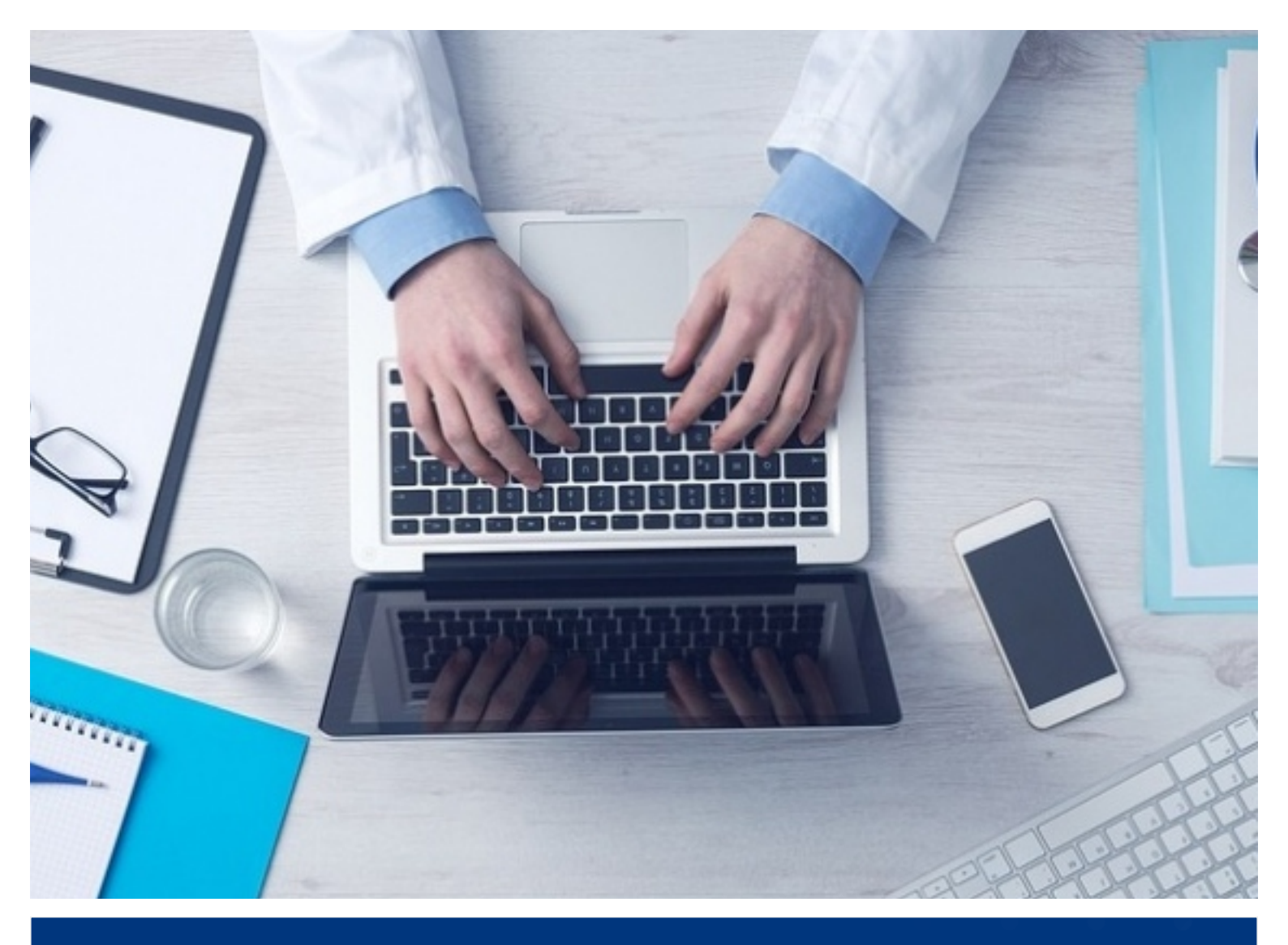

# инструкция

ДЛЯ ВЫПУСКНИКОВ БАКАЛАВРИАТА ПО РЕГИСТРАЦИИ В ИНФОРМАЦИОННОЙ СИСТЕМЕ ОЦЕНКИ www.exam.ncie.kz

РОО «Национальный центр независимой экзаменации» 2021 г.

## РЕГИСТРАЦИЯ

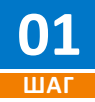

Откройте браузер (желательно Google Chrome) на вашем устройстве (компьютер или ноутбук) и в адресной строке введите следующий адрес: www.exam.ncie.kz

| 😽 нцнэ                          | × +                |  |
|---------------------------------|--------------------|--|
| $\leftrightarrow \rightarrow G$ | S www.exam.ncie.kz |  |
|                                 |                    |  |
|                                 |                    |  |
|                                 |                    |  |

Адресная строка

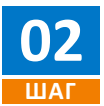

В открывшемся окне необходимо нажать на кнопку «Зарегистрироваться».

| <b>S NCIE</b>               |
|-----------------------------|
| А ИИН                       |
| Пароль Забыли пароль        |
| Войти<br>Зарегистрироваться |

Окно авторизации и регистрации

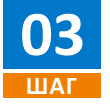

В следующем шаге в поле «Ваше гражданство» выберите необходимое значение. Далее нажмите на ссылку «Условия использования», после чего Вам откроется «Пользовательское соглашение». Внимательно ознакомитесь с документом и в случае согласия нажмите на кнопку «Ознакомлен». Установите галочку, на соглашении и нажмите на кнопку «Продолжить».

|   | <b>S NCIE</b>                                                                                 |  |
|---|-----------------------------------------------------------------------------------------------|--|
|   | РЕГИСТРАЦИЯ                                                                                   |  |
| E | Заше гражданство:<br>Казахстан V                                                              |  |
| , | <ul> <li>Я соглашаюсь с тем, что мной прочитаны<br/>приняты Условия использования.</li> </ul> |  |
|   | Продолжить                                                                                    |  |
|   |                                                                                               |  |

### РЕГИСТРАЦИЯ

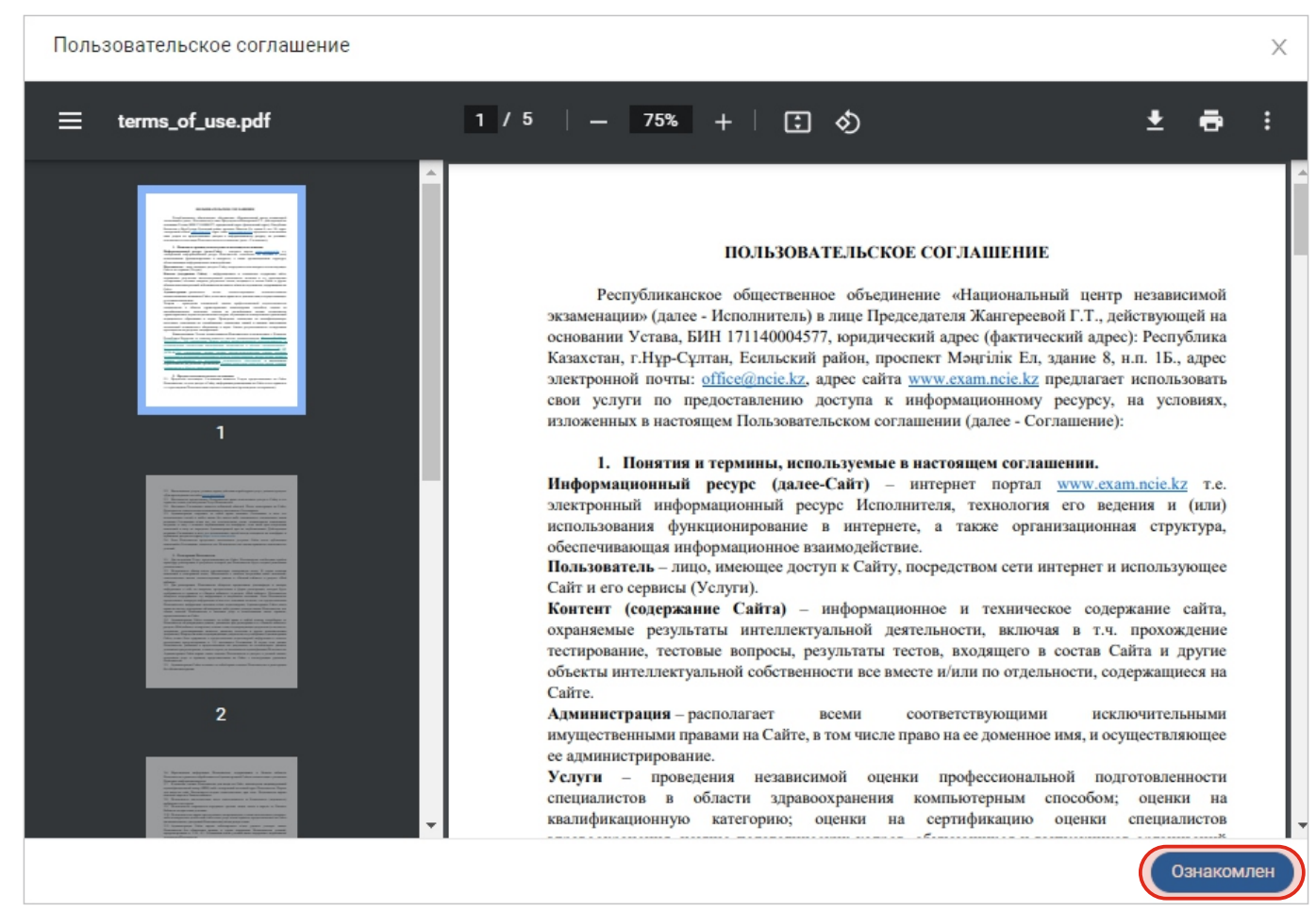

Пользовательское соглашение

04

В следующем окне введите свой ИИН. Если вы не являетесь резидентом Республики Казахстан, то система предложит ввести номер паспорта.

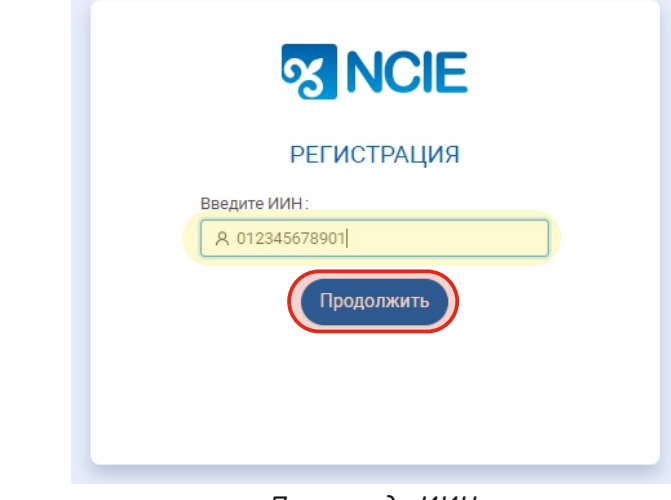

Поле ввода ИИН (Для резидентов Республики Казахстан)

Поле ввода номера паспорта (Для не резидентов Республики Казахстан)

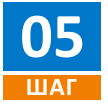

Далее введите адрес своей электронной почты.

ВАЖНО! Убедитесь, что у вас есть доступ к электронной почте, которую вы указываете при регистрации, так как на данный адрес система вышлет код подтверждения для дальнейшей регистрации.

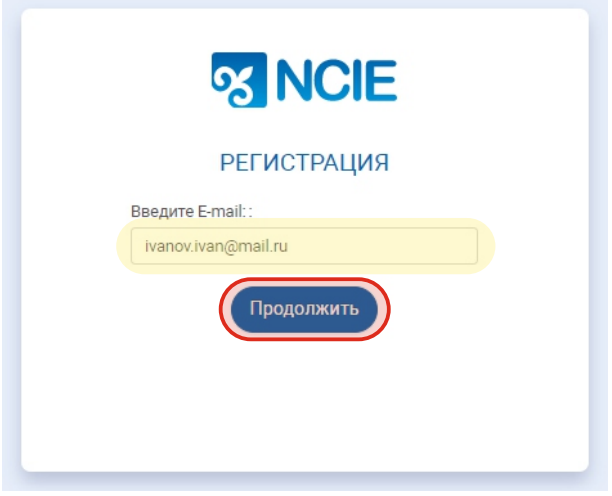

Ввод адреса электронной почты

**06** Шаг

Далее на ваш электронный адрес придет письмо с кодом для дальнейшей регистрации. Введите данный код в ИСО и нажмите кнопку «Продолжить». ВАЖНО! В случае отсутствия письма с кодом, проверьте папку Спам.

| <ul> <li>Вернуться</li> </ul> |      | 👕 Удалить 🐬 В папку 🚚 Спам 🗟 В архив 🚥 🔦 Ответить 🔶 Переслать                                         |
|-------------------------------|------|----------------------------------------------------------------------------------------------------|
| Написать письмо               | •    | Подтверждение регистрации в ИСО                                                                       |
| 🖾 Входящие                    | 999+ | • NCIE Сегодня, 10:13<br>Кому: вам                                                                    |
| • Отправленные                |      |                                                                                                    |
| <ul> <li>Черновики</li> </ul> | 1    | Здравствуйте,<br>Уважаемый пользователь для продолжения регистрации, введите код: <mark>301369</mark> |
| 🖿 Шаблоны                     |      | С уважением,<br>РОО "Национальный центр независимой экзаменации"                                      |

Письмо с кодом подтверждения

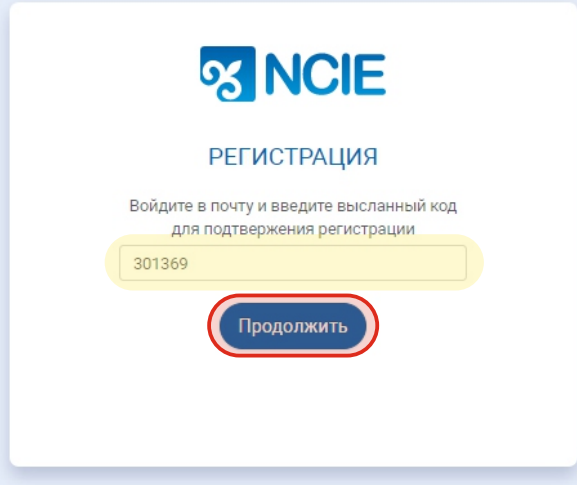

Поле ввода кода подтверждения

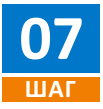

В следующем окне придумайте введите пароль в поле «Придумайте пароль» и подтвердите его, еще раз вписав его в поле «Подтвердите пароль» и нажмите на кнопку «Продолжить».

| <b>S NCIE</b>       |  |
|---------------------|--|
| РЕГИСТРАЦИЯ         |  |
| Придумайте пароль:  |  |
|                     |  |
| Подтвердите пароль: |  |
| •••••               |  |
| Продолжить          |  |

Поле ввода и подтверждения пароля

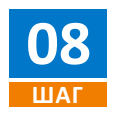

В открывшемся окне «Авторизация» введите свой логин и пароль и нажмите кнопку «Войти»

|   | <b>S NCIE</b>                                |
|---|----------------------------------------------|
| 2 | 012345678910                                 |
| Ð | •••••                                        |
| ( | Забыли пароль<br>Войти<br>Зарегистрироваться |

Окно авторизации

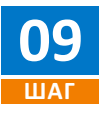

После ввода логина и пароля Система начнет автоматический процесс идентификации личности. При первом шаге идентификации личности Система запросит разрешение для использования веб-камеры на вашем персональном компьютере или к фронтальной камере смартфона. Нажмите на «Разрешить».

| 😽 нцнэ                                  | × +                                                        |                                         |
|-----------------------------------------|------------------------------------------------------------|-----------------------------------------|
| $\leftrightarrow \   \rightarrow \   G$ | exam.ncie.kz/first-login                                   |                                         |
|                                         | ncie.kz запрашивает разрешение на:<br>Использование камеры |                                         |
|                                         | Разрешить Блокировать                                      | <b>S NCIE</b>                           |
|                                         |                                                            | Подтвердите личность                    |
|                                         |                                                            | Перед началом ознакомтесь с инструкцией |
|                                         |                                                            |                                         |

#### Окно разрешения использования веб-камеры браузером

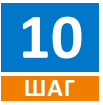

Разместите лицо в появившемся окне, в центре овала, так чтобы контур овала загорелся зеленым цветом, после чего в течении 3 секунд будет сделан снимок. В случае некорректного снимка, неправильного расположения лица или размытости нажмите на кнопку «Переснять». В случае удачного снимка нажмите на кнопку «Продолжить».

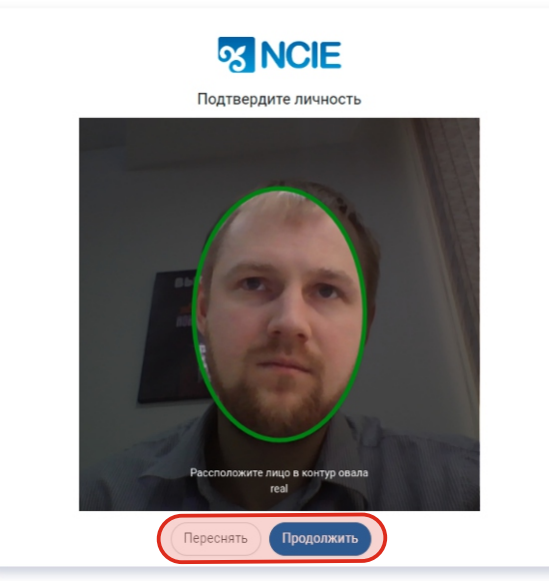

Окно идентификации личности

Далее разместите лицевую и обратную сторону документа удостоверяющую личность так чтобы документ полностью поместился в свободную область и нажмите на кнопку «Продолжить» и «Завершить». В случае некорректного нажмите на кнопку «Переснять»

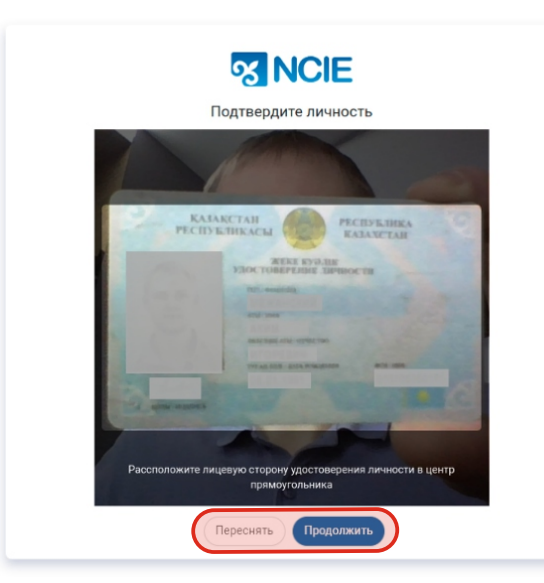

Снимок лицевой стороны документа удостоверяющего личность

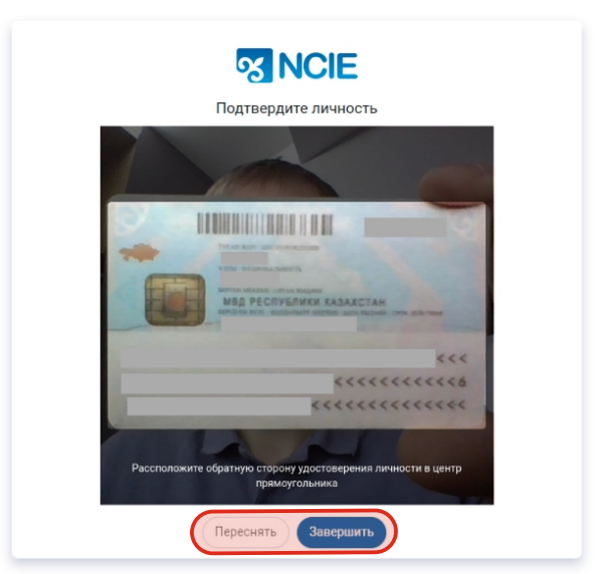

Снимок обратной стороны документа удостоверяющего личность

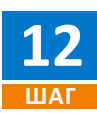

Еще раз установите галочку, на соглашении и нажмите на кнопку «Продолжить».

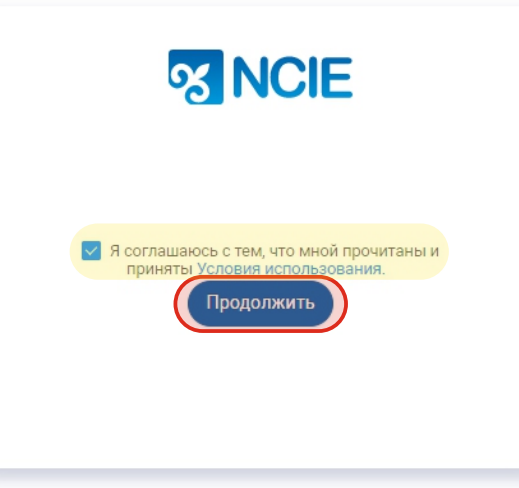

Окно идентификации личности

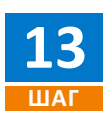

В следующем шаге в окне введите свое ФИО и нажмите на кнопку «Продолжить»

| <b>S NCIE</b>                                                        |  |
|----------------------------------------------------------------------|--|
| Чтобы продолжить работу в системе<br>необходимо ввести личные данные |  |
| * Фамилия:                                                           |  |
| Иванов                                                               |  |
| * Имя:                                                               |  |
| Иван                                                                 |  |
| Отчество:                                                            |  |
| Иванович                                                             |  |
| Продолжить                                                           |  |

Ввод личных данных

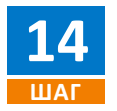

Введите свой Пол, Дату рождения, Регион проживания и номер мобильного телефона и нажмите на кнопку «Продолжить».

| 8 N                                     | <b>ICIE</b>                        |
|-----------------------------------------|------------------------------------|
| * Пол:                                  | <ul> <li>Дата рождения:</li> </ul> |
| Мужской 🗸                               | 01.01.2002                         |
| * Регион проживания(С<br>г. Нур-Султан  | Область):<br>V                     |
| <ul> <li>Номер мобильного те</li> </ul> | лефона:                            |
| +7 (701) 777-77-77                      |                                    |
| Прод                                    | олжить                             |

Ввод личных данных

## РЕГИСТРАЦИЯ/АВТОРИЗАЦИЯ

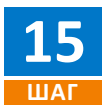

В следующем шаге в поле «Контингент» выберите значение «Бакалавр». В поле «Место образования» выберете наименование учреждения вашего обучения и нажмите на кнопку «Продолжить».

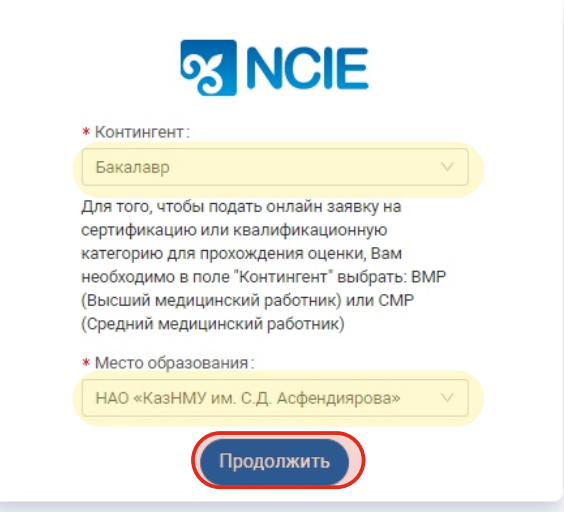

Окно выбора «Контингента» и «Место образования»

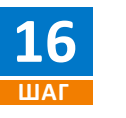

Завершите регистрацию нажав на соответствующую кнопку «Завершить регистрацию», после чего вы будете перенаправлены в личный кабинет

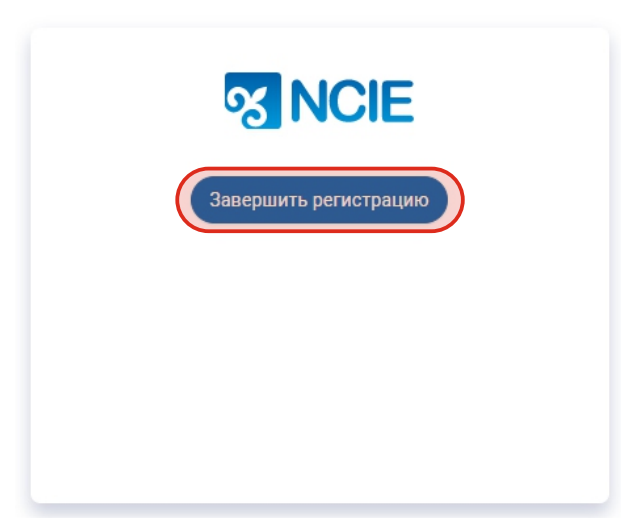

#### Окно «Завершение регистрации»

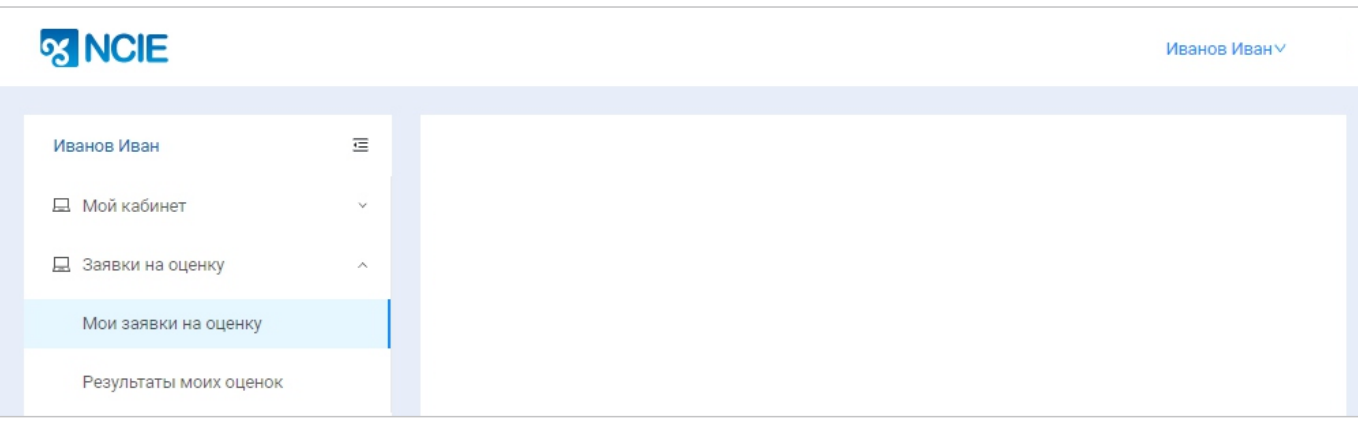

Личный кабинет